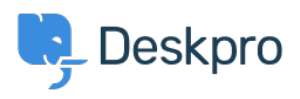

Znalostní báze > Using Deskpro > How do I install the chat widget in Magento?

## How do I install the chat widget in Magento?

Lauren Cumming - 2023-08-16 - Comments (0) - Using Deskpro

1. Sign into your Magento account as an administrator.

2. Head to the **"Content"** section on the left hand side navigation menu. Then click on **"Configuration".** 

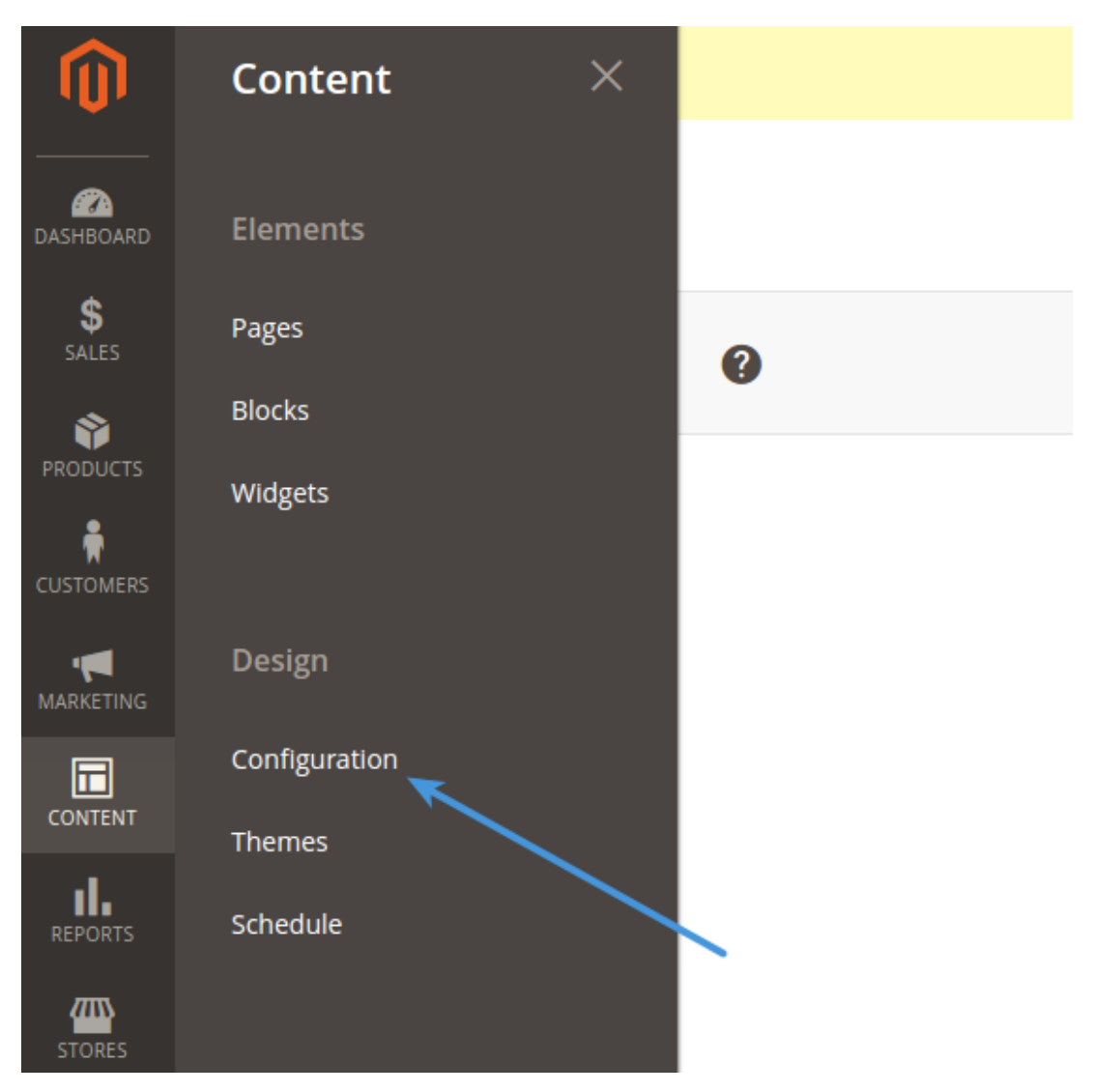

3. Fiind the current theme row (on a fresh installation it is applied as "Default Store View") and click **"Edit Link".** 

| Design         | Q 🌲                    | 1 -                         | dmin 🔻                            |                |                       |                            |
|----------------|------------------------|-----------------------------|-----------------------------------|----------------|-----------------------|----------------------------|
| 3 records foun | d                      |                             | ▼ Filters     20     ▼   per page | Default View 🔹 | Colu                  | mns 🗸                      |
| Default        | Website                | Store                       | Store View                        | Theme Name     |                       | Action                     |
| Global         |                        |                             |                                   | No Theme       |                       | Edit                       |
| Global         | Main Website           |                             |                                   | - No Theme     |                       | Edit                       |
| Global         | Main Website           | Main Website Store          | Default Store View                | Magento Luma   | $\rightarrow$         | Edit                       |
| û Copyright    | © 2016 Magento Commerc | e Inc. All rights reserved. |                                   |                | Magento<br><u>R</u> i | ) ver. 2.1.1<br>2port Bugs |

4. Copy and paste the chat widget code from Deskpro under **Admin > Chat > Site Widget & Chat.** 

| Add widget & chat to your site<br>Get instructions and help on how to add the widget to your website | ^ |  |  |
|----------------------------------------------------------------------------------------------------|---|--|--|
| Embed code<br>DESKPRO_WIDGET_LOADER::BEGIN <script type="text/javascript"></script>                  |   |  |  |

5. In "**Other Settings**", find "**HTML Head**" tab. Then find "**Scripts and Style sheets**" text input. Copy and paste the widget code here and press Save.

| Other Settings           |                                                                                                    |
|--------------------------|----------------------------------------------------------------------------------------------------|
| HTML Head                | -                                                                                                    |
| Favicen Icon             | Upload<br>Alowed file types: ko, png, grl, gog, gog, ang, ng. Not all browsers support all these formats! |
| Default Title            | Magento Commerce                                                                                          |
| Title Prefix             |                                                                                                    |
| Title Suffix             |                                                                                                    |
| Default Description      | Difault Description                                                                                       |
| Default Keywords         | Magento, Varien, E-commerce                                                                               |
| Scripts and Style Sheets |                                                                                                    |

6. Don't forget to refresh your caches (Magento will remind you about that!)